## CARA MENJALANKAN PROGRAM

## A. Halaman Pelanggan

Silahkan buka link passion.website.tk untuk dapat membuka halaman beranda Toko Passion, seperti pada gambar berikut.

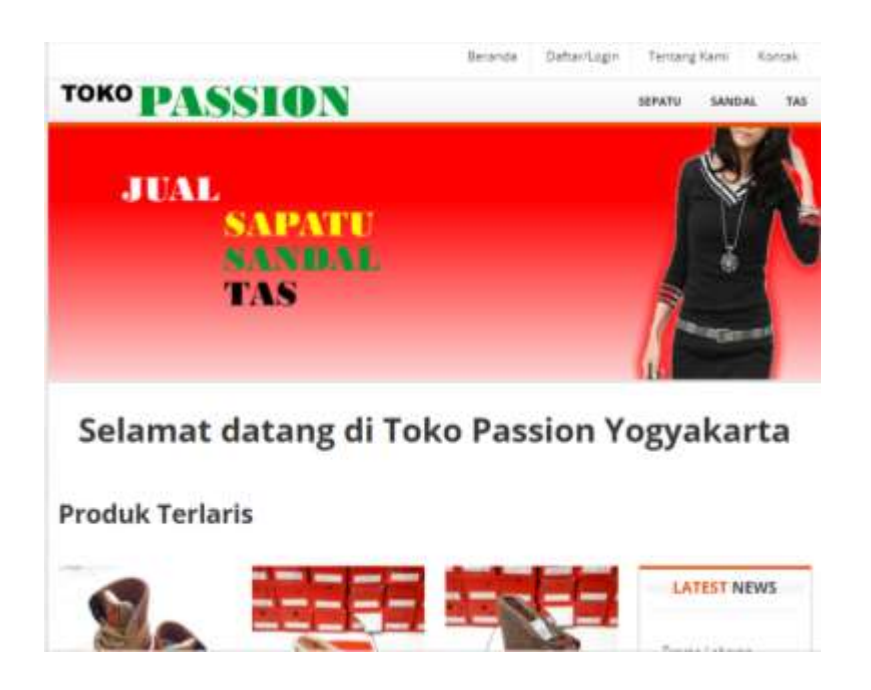

Untuk dapat melakukan pemesanan barang, pengunjung halaman web harus memiliki akun sistem terlebih dahulu dengan cara klik **Daftar/Login**. Setelah itu melalui proses pendaftaran untuk memasukkan beberapa data yang diperlukan, seperti pada gambar berikut.

| GIN FORM                                                                                                    | REGISTER FORM        |             |  |
|----------------------------------------------------------------------------------------------------|----------------------|-------------|--|
| at                                                                                                    | Nama pelanggan       |             |  |
| and an arrist                                                                                                    | Sector Sector Sector | tion of the |  |
| and the second second sec | 2010 000000          |             |  |
| esear passent                                                                                                    | eral                 |             |  |
| logan kitember                                                                                                    | Parameter 4          |             |  |
|                                                                                                    | 39                   |             |  |
|                                                                                                    | See.                 |             |  |
|                                                                                                    | Sam Par              |             |  |
|                                                                                                    | Name                 |             |  |
|                                                                                                    |                      | _           |  |

#### Selamat datang di Toko Passion Yogyakarta

Setelah melakukan <u>**Register**</u> data diri pada form register, maka tinggal melakukan login ke sistem seperti pada gambar dibawah ini.

|               | Dika,                           |                                                                                                    |
|---------------|---------------------------------|----------------------------------------------------------------------------------------------------|
|               | Selamat datang di Toko Passion  | Yogyakarta                                                                                                    |
| Profile       |                                 | LATEST NEWS                                                                                                    |
| lana -        | Dia                             | Evenes, I eligenes                                                                                                    |
| Enal          | Diaggnation                     | Prono Xkhir Tahun                                                                                                    |
| lenger .      | 08123406799                     |                                                                                                    |
| Gamat.        | Magazari, Javia Timur; Indenasa | RANDOM PRODUK                                                                                                    |
| lata          | Mapran                          |                                                                                                    |
| (ade Pag      | 63312                           | State of the local division of the local division of the local div |
| anneal Baffer | 27 (                            | THE REAL PROPERTY AND ADDRESS                                                                                                    |

Setelah berhasil login ke sistem, maka pelanggan dapat melakukan pemesanan barang dengan melakukan pemilihan daftar barang yang ditawarkan dengan klik **Sepatu/Sandal/Tas** sesuai keinginan yang dapat dilihat pada gambar berikut.

| TOKO PASSION |       | Service. | SARDAL | 148 |
|--------------|-------|----------|--------|-----|
|              | Dika, |          |        |     |

Selamat datang di Toko Passion Yogyakarta

**Produk Terlaris** 

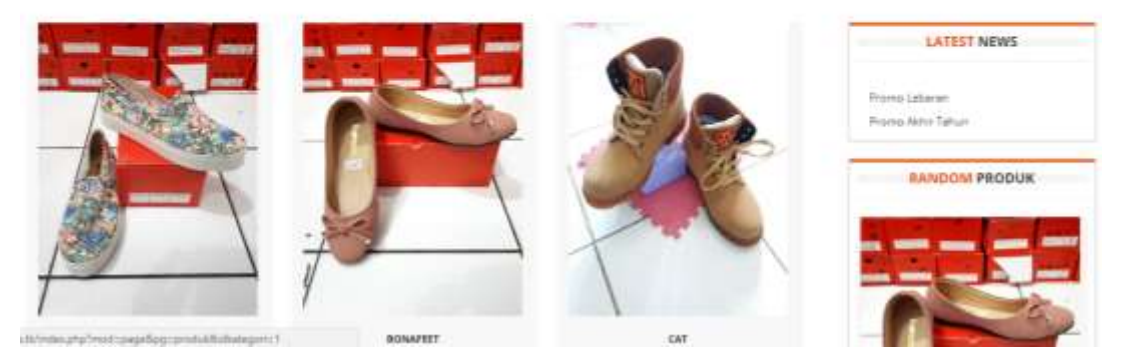

Gambar dibawah ini merupakan hasil dari pemilihan daftar barang pada gambar sebelumnya yang dimasukkan pada keranjang belanja. Setelah itu jika pelanggan ingin melakukan penambahan barang belanja maka dapat dengan klik **<u>Sepatu/Sandal/Tas</u>** seperti cara sebelumnya. Hasil penambahan barang dapat dilihat seperti gambar di bawah ini.

|               |                |          | Dika,                                    |           |                     |
|---------------|----------------|----------|------------------------------------------|-----------|---------------------|
|               | Selamat        | datang d | li Toko Passi                            | on Yogyak | arta                |
| Ada 2 barangs | di chart       |          |                                          |           | LATEST NEWS         |
| Talettye      | Harge          | jumish   | national                                 | Alexan    | Provid Littleren    |
|               | Rp. 120.000,90 | (f.)     | #p.#p.120.000.09                         | Hipter    | Promo Airtie Tattun |
| R             |                |          |                                          |           |                     |
|               | Np 225.000,08  | I        | 7 <sub>0</sub> 8 <sub>0</sub> 225.000,00 | Heptor    |                     |

Jika pelanggan sudah selesai melakukan pemilihan barang, maka pelanggan dapat mengisi form kota tujuan dan alamat pengiriman, lalu klik **Selesai Belanja** seperti pada gambar ini

| Charles & Keth                                                                                                    |               |
|----------------------------------------------------------------------------------------------------|---------------|
| ota Tujuan:<br>Ngraefa •                                                                                                    | Rp.270.000,00 |
| lamat Pengiriman:<br>Hart Lengtap & Nama Penelma                                                                                                    |               |
| erat Barang : 2 Kg                                                                                                    |               |
| ngkos Kirim : Rp.28.000.00                                                                                                    |               |
| otal Transaksi : Rp.373.000,00                                                                                                    |               |
| Design of the second second seco |               |

Maka setelah itu akan tampil halaman yang menampilkan Total harga + ongkos kirim yang harus di transfer, alamat rekening took, dan format konfirmasi pembayaran melelui sms seperti pada gambar berikut.

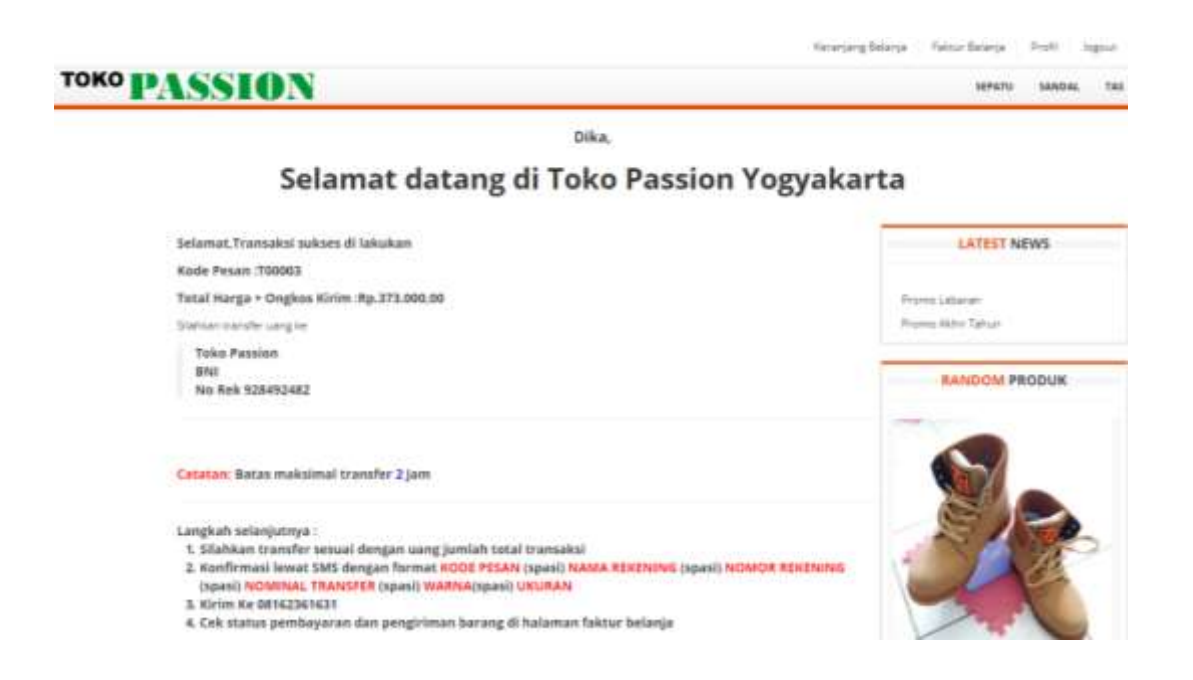

Selanjutnya admin akan memeriksa konfirmasi pembayaran tersebut dan mengubahnya menjadi Lunas atau belum bayar, sesuai dengan data yang dimaksud, sehingga pelanggan dapat melihat hasil status nota pesanannya pada menu **Faktur Belanja** seperti pada gambar berikut.

|              | Kentrijang Belanja | Faintur Belerge | Posts  | legest. |
|--------------|--------------------|-----------------|--------|---------|
| TORO PASSION |                    |                 | SANDAL | 144     |

# Selamat datang di Toko Passion Yogyakarta

| Data invo | sice       |                     |                   |             |              | LATEST NEWS                          |
|-----------|------------|---------------------|-------------------|-------------|--------------|--------------------------------------|
| Nome      | Rd Invenue | Tarıggal Transaksi  | Tatlel Transalisi | Penshaparan | Tgl Kirim    |                                      |
| 7 Dis     | Tables     | 2010-03.20 03:22-28 | Rp. 373.000,00    | betom beyer | balan allare | Provio Laboran<br>Provio Jahor Tahun |
|           |            |                     |                   |             |              | RANDOM PRODUK                        |
|           |            |                     |                   |             |              |                                      |

## B. Halaman Admin

Untuk dapat masuk ke dalam sistem yang berisi menu untuk admin, maka harus melakukan login terlebih dahulu, dengan nama akun yang sudah terdaftar pada database. Berikut adalah tampilan halaman utama saat login ke menu admin.

| Toko Passion Dashboard |                 |
|------------------------|-----------------|
|                        | Login Pengelola |
|                        | usename         |
|                        | Password.       |
|                        | Back to esti    |
|                        |                 |

Setelah berhasil melakukan login, admin dapat mengakses menu yang terdiri dari beberapa menu manajamen data, seperti data produk, content, pelanggan, transaksi dan setting seperti pada gambar berikut.

| ç | Toko Pasi | sion Da | shboar  | d             |                                       | 9 Legent |
|---|-----------|---------|---------|---------------|---------------------------------------|----------|
| 8 | Dashboard | 1       |         |               |                                       |          |
| 讓 | Pendak    | 4       | Data    | kategori      |                                       |          |
| φ | Contest   |         |         | Nama kategori | Aksi                                  |          |
| 4 | Polanggan |         | 1       | Separa        |                                       |          |
| 1 | Tranaakai |         |         | bandar        |                                       |          |
| • | Setting   | 12      | 8       |               | · · · · · · · · · · · · · · · · · · · |          |
|   | (0)       |         | 3       | 786           | × 0                                   |          |
|   |           |         |         |               | •                                     |          |
|   |           |         | 1       |               |                                       |          |
|   |           |         | Amlah d | ala 3         |                                       |          |

Setelah pelanggan melakukan konfirmasi maka admin dapat merubah status pembayaran seperti pada gambar dibawah ini.

| Ę | Toko Passion Dashboard |    |                  |              |           | passion website.tk says |             |               |               |                                   |  | O Lignet |
|---|------------------------|----|------------------|--------------|-----------|-------------------------|-------------|---------------|---------------|-----------------------------------|--|----------|
| 8 | Destriound             |    | Data invoice     |              | Tendei su | Tandai sudah bagar?     |             | Canori        |               |                                   |  |          |
| - | Content                |    | Name Kit levolce | Tanggal Tran | nakul     | Total Transitisi        | Pombayaran  | Tgt Kirim     | Aksi          |                                   |  |          |
| 4 | Palanggan              | 4  | 1 Dia 10003      | 2018-03-36 8 | 9 22 28   | Rp.173.099,80           | balan bayar | below dikitor | 🛩 Sadah bayat | <ul> <li>✓ Horn having</li> </ul> |  |          |
| 1 | Transakai              | 12 | -                | 0            |           |                         |             |               |               |                                   |  |          |
| ۰ | Setting                |    |                  |              |           |                         |             |               |               |                                   |  |          |
|   | 0                      |    | Juntah data 1    |              |           |                         |             |               |               |                                   |  |          |

Setelah itu jika barang sudah di kirim, maka admin merubah status pengiriman dengan klik **Kirim Barang** yang dapat dilihat pada gambar berikut.

| Ģ | 🖵 Toko Passion Dashboard |      |   |              |            | passion       | passion website tk says |                 |             |               | (O Legest      |             |  |
|---|--------------------------|------|---|--------------|------------|---------------|-------------------------|-----------------|-------------|---------------|----------------|-------------|--|
| n | Deshboard                | <    | 1 |              |            |               | Gree bas                | ing sekarang?   | -           |               |                |             |  |
| 1 | Preduk                   |      | D | Data invoice |            |               |                         | 0               |             | Carcel        |                |             |  |
| φ | Const                    | 14   |   | Nation.      | Kd Invoice | Tangpol Tran  | inter                   | Total Transital | Panilaparan | Tyl Kirim     | Akal           |             |  |
| 4 | Palanggan                |      |   | Dita         | TRODUS     | 2018-02-20 03 | 122.28                  | Rp.373.000,00   | Sudah kunas | belum dikitim | 🖌 Shedan boyar | ¥Kentarag R |  |
| 1 | Transailai               | -27  |   |              | 1 1 11     |               |                         |                 |             |               |                |             |  |
| 0 | Setting                  | 1.97 |   |              |            |               |                         |                 |             |               |                |             |  |
|   |                          |      |   | aurtah d     | ain 1      |               |                         |                 |             |               |                |             |  |